### Camp Felix 2021 Application Instructions for New Campers

#### TABLE OF CONTENTS:

| Link to Camper Application & Log-in Instructions | Page 2     |
|--------------------------------------------------|------------|
| Registration                                     | Page 3-4   |
| Camper Profile Section                           | Page 5     |
| Contact Information & Session Preference         | Page 5-6   |
| Case Planner and Supervisor Information          | Page 6     |
| Camper Information                               | Page 7     |
| Camper Health Information                        | Page 7     |
| Mental, Emotional, Social Health Information     | Page 8     |
| Diet and Activity                                | Page 9     |
| Allergies                                        | Page 9     |
| Medication Section                               | Page 10    |
| Immunization Records                             | Page 10    |
| Insurance Card Copy                              | Page 10-11 |
| Healthcare Provider Information                  | Page 11    |
| Medical Evaluation Form                          | Page 12    |
| Income Application                               | Page 12    |
| Authorizations & Signatures                      | Page 13-14 |
| How to Add Other Users to Account                | Page 15-16 |
| Protection Plan Explanation                      | Page 16    |
| How to Add Siblings                              | Page 16    |

### **INSTRUCTIONS FOR NEW APPLICANTS:**

# To register a camper for Camp Felix 2021, parent/guardian must have access to a computer, tablet or mobile phone and follow these steps:

- 1) Open internet browser and go to app.campdoc.com/register/campfelix
- 2) Welcome window will appear with instructions. Click on "Sign Up" to get started.

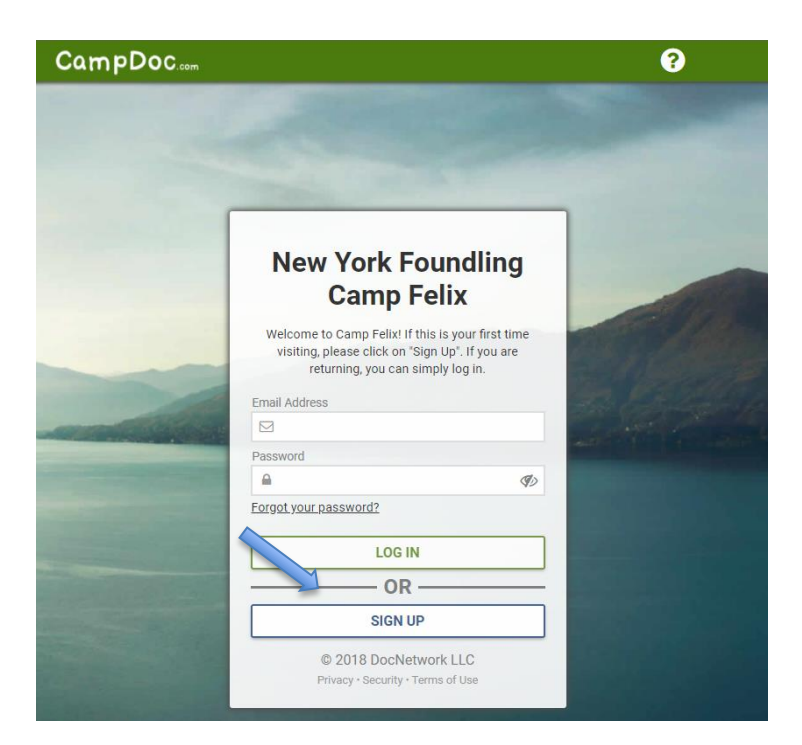

3) You will then be prompted to add an email address, re-enter/confirm the email address, create a password, and confirm that password. Please, write down this password so that you can use it to log back in when needed.

| New York F                                                                     | oundling                                                           |
|--------------------------------------------------------------------------------|--------------------------------------------------------------------|
| Camp                                                                           | Felix                                                              |
| Welcome to Camp Felix! If<br>visiting, please click on '<br>returning, you can | this is your first time<br>'Sign Up". If you are<br>simply log in. |
| Enter your information belo<br>account. If you need help, p<br>page            | ow to set up your new<br>lease visit our suppor                    |
| * Email                                                                        |                                                                    |
|                                                                                |                                                                    |
| Confirm Email                                                                  |                                                                    |
|                                                                                |                                                                    |
| * Password                                                                     |                                                                    |
| <b>a</b>                                                                       | I.                                                                 |
| * Confirm Password                                                             |                                                                    |
| <u> </u>                                                                       | I.                                                                 |
| CONTIN                                                                         | IUE                                                                |
| BACK TO I                                                                      | LOGIN                                                              |
| © 2018 DocNe                                                                   | twork LLC                                                          |
| Privacy - Socurity -                                                           | Torma of Llan                                                      |

4) Next, you will be prompted to complete this page where you will enter the parent/guardian contact information (whichever parent/guardian the child is currently living with).

| * Your First Name: | Your Last Name: |
|--------------------|-----------------|
| * Phone Number:    |                 |
| * Mailing Address: |                 |
|                    |                 |

5) Next, you will be prompted to complete the "New Participant" page where you must enter the camper's information.

#### New participant

Please enter the camper's information here.

| * First Name    | Middle Name | * Last Name |
|-----------------|-------------|-------------|
|                 |             |             |
| * Date of Birth |             |             |
| Month           | Day         | Year 🔻      |
|                 |             |             |

6) After you click "Continue", you will be directed to the Registration page where you can register for the General Application session. This registration will allow you to complete the Camper Profile next. After the Camper Profile is 100% completed, the camper will be placed into the preferred camp sessions (based on availability). On the left side, you can click on " + New Participant" to add sibling(s). Instructions for this are on page 17.

| CampDoc                                                                      | Participants at New York Foundling Camp Felix New York Foundling Camp Felix                                                                                                    |
|------------------------------------------------------------------------------|----------------------------------------------------------------------------------------------------|
| 🐈 Jane Doe                                                                   | Registration                                                                                                    |
| 🐈 Jean Doe                                                                   | Thank you for your interest in Camp Felix! To be eligible for Camp Felix, children must be current or prior clients of the                                                     |
| 🖞 John Doe                                                                   | New York Foundling or Haven Academy and between the ages of 8 and 13 (if first time campers) and 14-15 (if returning campers).                                                 |
| 🐈 John Doe                                                                   | Please, click on "Register for a New Session" below to access the General Application Session which will allow you to                                                          |
| 🛉 Mary Doe                                                                   | complete the registration process. Once everything is completed, the camper will be placed into the preferred Camp<br>Sessions (based on availability).                        |
| Registration                                                                 | If you require assistance with this application or if you have any questions, please contact Jane Feyder-Siegel at 646-                                                        |
| Camper Profile                                                               | 660-4849.                                                                                                    |
| Labels                                                                       |                                                                                                    |
| + NEW PARTICIPANT                                                            | Registrations for Mary are listed below. You may select a registration to view additional details, including camp contact information. You may also select additional add-ons. |
| Î                                                                            | Mary is not currently registered for any upcoming sessions.                                                                                                    |
| NOTE: Instructions for<br>adding new participan<br>follow later in this guid | t will<br>e.                                                                                                    |

CONTINUE

7) When you click on "Register for a New Session" the General Application 2021 will be listed. Please, select this session and click "CONTINUE."

| CampDoc                                          | John Doe / Register<br>New York Foundling Camp Felix | د 🖯                        |
|--------------------------------------------------|------------------------------------------------------|----------------------------|
| 🖞 Jane Doe                                       | Select Sessions                                      |                            |
| Jane Doe                                         | Q Search all 1 available sessions                    |                            |
| Jay Doe                                          |                                                      |                            |
| Jean Doe                                         | General Application 2021                             |                            |
| 🏌 John Doe                                       | General Application » General Application 2021       | Aug 9, 2021 - Aug 27, 2021 |
| John Doe                                         | T                                                    |                            |
| Registration                                     |                                                      |                            |
| Camper Profile                                   |                                                      |                            |
| Trusted Contacts                                 |                                                      |                            |
| Mary Doe                                         |                                                      |                            |
| Peter Doe                                        |                                                      |                            |
| + NEW PARTICIPANT                                |                                                      |                            |
|                                                  |                                                      |                            |
| 2021 DocNetwork, Inc. La<br>Privacy & Security & | BACK                                                 | CONTINUE                   |

8) The next screen will confirm your registration and ask you to read and check the box next to authorization statement. Once you have read this statement and checked the box next to it, you can click on the REGISTER button below.

| CampDoc               | Mary Doe / Register<br>New York Foundling Camp Felix                                                                                                    |
|-----------------------|----------------------------------------------------------------------------------------------------|
| 🖞 Jane Doe            | Confirmation                                                                                                    |
| 🖞 Jean Doe            | Please Note: There is no tuition associated with Camp Felix. Please click "Register" below to continue to the "Camper Profile".                                                                                                    |
| 🕈 John Doe            |                                                                                                    |
| 🕯 John Doe            | Transactions                                                                                                    |
| Y Mary Doe            | ITEM AMOUNT                                                                                                    |
| Registration          | S0.00 \$0.00                                                                                                    |
| Camper Profile        | Total: \$0.00                                                                                                    |
| Labels                | Due now: \$0.00                                                                                                    |
|                       | Your next step will be to complete the Camper Profile. Please, be reminded that to register your child for Camp<br>Felix, you must complete the entire Camper Profile including all camper information, medical forms,<br>immunization records, copies of insurance card and authorizations. Once everything is 100% completed, it will<br>be reviewed and approved by Camp Felix staff and your child will be assigned to the preferred Camp Sessions<br>(based on availability). |
|                       |                                                                                                    |
|                       |                                                                                                    |
| © 2019 DocNetwork LLC | BACK                                                                                                    |

9) Once you click REGISTER, a message will say "Success!" Click on Continue button and it will automatically bring you to the "Camper Profile" page.

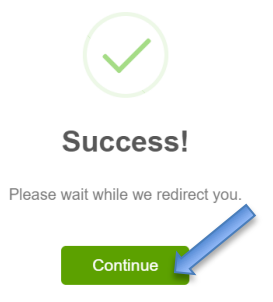

10) The Camper Profile page is where all questions about the camper must be answered. On the right, you will see the various sections with red dots next to them. The RED dot means that it's not completed. A GREEN checkmark will appear once it's complete. Each section must be completed in order to complete registration for the camper. Make sure to read the helpful tips listed below and note that the deadline for completing this profile is <u>June 18<sup>th</sup></u>. To get started, click CONTINUE.

| CampDoc                                                             | John Doe / Camper Profile O                                                                                                    | Jane Feyder-Siegel 😮 🕩                                                       |
|---------------------------------------------------------------------|----------------------------------------------------------------------------------------------------|------------------------------------------------------------------------------|
| <b> </b>                                                            | Camper Profile                                                                                                    | <b>John Doe</b><br>Apr 1, 2008                                               |
| <ul> <li>Y Jay Doe</li> <li>Y Jay Doe</li> </ul>                    | Welcome to the Camper Profile for John Doe! For camp-specific questions, please contact Jane Feyder-Siegel at (212) 660-1321 or jane.feyder@nyfoundling.org.                                                                                                    | Contact Information     Case Planner/Supervisor     Contact Information      |
| Y John Doe                                                          | <ul> <li>Your answers will save as you type them. You do not have to complete the entire camper profile at once.</li> </ul>                                                                                                    | Camper Information     Camper Health                                         |
| Registration<br>Camper Profile                                      | <ul> <li>You can navigate between steps by clicking the Previous Step or Next Step buttons at the bottom of the page. You may also jump between steps by clicking the step name on the right of the page.</li> </ul>                                                                                  | Information                                                                  |
| Protection Plan<br>Trusted Contacts                                 | The camper profile for John should be completed by <b>June 18, 2021</b> .      If there are any changes to the information for John after you have completed this compare profile you may update.                                                                                                    | Allergies                                                                    |
| <ul> <li>Y John Doe</li> <li>Y Mary Doe</li> </ul>                  | <ul> <li>In there are any charges to the momination for John anter you have completed this camper prome, you may update their records through August 26, 2021.</li> <li>On August 27, 2021 this profile will be locked and you will not be able to make further changes unless approved by</li> </ul> | <ul> <li>Medication Information</li> <li>Immunizations</li> </ul>            |
| Y Peter Doe                                                         | New York Foundling Camp Felix.                                                                                                    | <ul><li>Insurance</li><li>Healthcare Providers</li></ul>                     |
| + NEW PARTICIPANT                                                   |                                                                                                    | <ul> <li>Medical Evaluation Form</li> <li>Income Eligibility Form</li> </ul> |
|                                                                     |                                                                                                    | Authorizations     DATES                                                     |
|                                                                     |                                                                                                    | Lockout: August 27, 2021<br>CONTACT                                          |
| © 2021 DocNetwork, Inc. L<br>Privacy & Security &<br>Terms of Use & | Information Saved                                                                                                    | (212) 660-1321<br>jane.feyder@nyfoundling.org                                |

11) The first section is the **Contact Information** section where you will need to type in camper information, parent/guardian information, Emergency Contact information, indicate your session preferences, and select a bus pick up/drop off location.

| CampDoo                                                | S Jane Jones / Camper Profile ( New York Foundling Camp Felix | Jane Feyder-Siegel 👩 🕩                                                   |
|--------------------------------------------------------|---------------------------------------------------------------|--------------------------------------------------------------------------|
| ¥ Jane Jones                                           | Camper Information                                            | Jane Jones                                                               |
| Registration                                           |                                                               |                                                                          |
| Camper Profile                                         | * Preferred Name                                              | Contact Information                                                      |
| Labels                                                 | Jane Jones                                                    | <ul> <li>Case Planner/Supervisor</li> <li>Contact Information</li> </ul> |
| # 6466/F00/F00                                         |                                                               | Camper Information                                                       |
| + NEW PARTICIPANT                                      | * Which gender does the camper identify as?                   | Camper Health Information                                                |
|                                                        | Female                                                        | Diet & Activity                                                          |
|                                                        |                                                               | Allergies                                                                |
|                                                        | * Street Address                                              | <ul> <li>Medication Information</li> </ul>                               |
|                                                        | 590 Avenue of the Americas                                    | Immunizations                                                            |
| NOTE: A red outline means                              |                                                               | Insurance                                                                |
| that it's a mandated field                             | * City                                                        | Healthcare Providers                                                     |
| that must be filled out. As                            |                                                               | Medical Evaluation Form                                                  |
| you type in information, it                            |                                                               | Income Eligibility Form                                                  |
| will turn green.                                       | * State/Province                                              | Authorizations                                                           |
| Ŭ                                                      | State/Province 🗸                                              | DATES                                                                    |
|                                                        |                                                               | Due:         June 7, 2019           Lockout:         August 23, 2019     |
|                                                        | * Zip/Postal                                                  | CONTACT                                                                  |
|                                                        |                                                               | Jane Feyder-Siegel<br>(212) 660-1321<br>jane.feyder@nyfoundling.org      |
|                                                        |                                                               |                                                                          |
| © 2019 DocNetwork L<br>Privacy - Security - Terms of U | LC 7% Complete / Last saved a few seconds ago NEXT STEP       | PRIN                                                                     |

12) Make sure you select your preferred camp sessions (Monday through Friday only). Campers can sign up for a maximum of <u>two sessions</u>, but the second session will only be assigned if there is room. We have 3 one-week sessions available for your child: Sessions 1 – Aug 9-13, Session 2 - August 16-20, and Session 3 – August 23-27. Your preferred session will be assigned after the camper profile is 100% completed (based on availability).

|                                                          |   | Session Preference                                                                                                    |
|----------------------------------------------------------|---|----------------------------------------------------------------------------------------------------|
|                                                          | - | Campers may register for a maximum of two (2) one-week sessions. Each session is Monday through Friday only.                                                                               |
| Select your session<br>preferences here.<br>Two sessions |   | * Please select the first session you want your child to attend. Session 1 (8/9 -8/13)                                                                                                    |
| maximum.                                                 |   | <ul> <li>If applicable, please select the second session you want your child to attend.</li> <li>If applicable, please select the second session you want your child to attend.</li> </ul> |
|                                                          |   | Session 1 (8/9 -8/13)                                                                                                    |
|                                                          |   | Session 2 (8/16-8/20)<br>Session 3 (8/23-8/27)                                                                                                    |

13) Once the section is completed, you will see a green checkmark next to Contact Information section on right hand side and you can click NEXT STEP to move onto next section.

| CampDoc                           | Jane Doe / Camper Profile New York Foundling Camp Felix              | (a) Jane Feyder-Siegel (b) (b)                        |
|-----------------------------------|----------------------------------------------------------------------|-------------------------------------------------------|
| 1 Jane Doe                        | * City                                                               | * Jane Doe                                            |
| Registration                      | long island city                                                     | Feb 3, 2007                                           |
| Camper Profile                    |                                                                      | ✓ Contact Information                                 |
| Protection Plan                   | * State/Province                                                     | NYF Caseworker/Supervisor                             |
| 1 John Doe                        | New York                                                             | <ul> <li>Contact Information</li> </ul>               |
| + upu pupu pupu                   |                                                                      | Camper Information                                    |
| T NEW PARTICIPART                 |                                                                      | Camper Medical Information                            |
|                                   | * Zp/Postal<br>5550007777                                            | <ul> <li>Additional Health<br/>Information</li> </ul> |
|                                   | 3330007777                                                           | Diet & Activity                                       |
|                                   |                                                                      | Allergies                                             |
|                                   | Preferred Phone Number                                               | Madenting Compar                                      |
|                                   | <b>%</b> 2456669898                                                  | Medications - Carripe                                 |
|                                   |                                                                      | • Metications - stan                                  |
|                                   | <ul> <li>Authorized pick up for camper?</li> </ul>                   | initializations                                       |
|                                   | Yes No                                                               | • Insurance                                           |
|                                   |                                                                      | Healthcare Providers                                  |
|                                   |                                                                      | Medical Evaluation Form                               |
|                                   | Bus Pick Up/Drop Off Location                                        | Income Eligibility Form                               |
|                                   |                                                                      | Authorizations                                        |
|                                   | * Please indicate your preference for pick up and drop off location: | Due: June 1, 2018                                     |
|                                   | Manhattan (590 Avenue of the Americas)                               | <ul> <li>Lockout: July 23, 2018</li> </ul>            |
|                                   |                                                                      | CONTACT                                               |
|                                   | * Is there anyone not authorized to pick up or receive camper?       | (212) 660-1321                                        |
|                                   | Yes No                                                               | lane feyder@pyfoundling.org                           |
|                                   |                                                                      | PRINT                                                 |
|                                   | Who? Please provide their name and relation to child.                | _                                                     |
| O TILIENEW                        | John Smith - father                                                  |                                                       |
| FOUNDLING                         |                                                                      | *                                                     |
| © 2018 DocNetwork LLC             | 6% Complete / Last saved a few seconds ago                           |                                                       |
| Privacy - Security - Terms of Use |                                                                      |                                                       |

14) The next section is the **Caseworker and Supervisor** section. First, you must check the YES where it asks if your child is a current or prior NYF or Haven Academy client. Remember - if your child is NOT a current or prior client of NYF or Haven Academy, they are not eligible for Camp Felix. Once you click YES, you will then need to indicate the borough, program, case planner/Haven staff member and supervisor contact information. Once all information is filled in, click NEXT STEP.

| CampDoc                  | Mary Doe / Camper Profile<br>New York Foundling Camp Felix                            | ۹     | Jane Feyder-Siegel 👩 Թ                                                 |
|--------------------------|---------------------------------------------------------------------------------------|-------|------------------------------------------------------------------------|
| ⋬ Jane Doe<br>⋬ Jean Doe | Case Planner/Supervisor Contact Information                                           | ĺ     | Mary Doe<br>Feb 4, 2007                                                |
| 🕇 John Doe               | ts the camper a current or prior client of the New York Foundling or Haven Academy?   |       | Contact Information     Case Planner/Supervisor                        |
| 🕯 John Doe               | Yes No                                                                                |       | Contact Information                                                    |
| Mary Doe                 | * Borough                                                                             |       | Camper information                                                     |
| Registration             | Borough                                                                               |       | <ul> <li>Camper Health Information</li> </ul>                          |
| Camper Profile           |                                                                                       |       | Diet & Activity                                                        |
| Labels                   | * Program Name                                                                        |       | Allergies                                                              |
| t unu nummer and un      | Program Name                                                                          | · · · | Medication Information                                                 |
| NEW PARTICIPANT          | * Will the case be closed before the start of camp?                                   |       | Immunizations  Insurance                                               |
|                          | Will the case be closed before the start of camp?                                     | *     | Healthcare Providers                                                   |
|                          | * Are you currently working with an NYF Case Planner or a Haven staff member? Ves No. |       | Medical Evaluation Form     Income Eligibility Form     Authorizations |

If the <u>case is already closed</u>, then select Case Closed/NA from Borough and Program drop down menu, indicate month/year that case was closed, click on NO under Caseworker Information, and then click NEXT STEP.

15) The next section asks about important information regarding the camper – his/her grade/age, interests, personality traits, etc. Please complete fully. Once complete, click NEXT STEP.

| CampDoc                                                    | Jane Doe / Camper Profile<br>New York Foundling Camp Felix                                               | 8        | ) Jane Feyder-Siegel 🛛 🕜 🗭                                                   |                                                                              |
|------------------------------------------------------------|----------------------------------------------------------------------------------------------------|----------|------------------------------------------------------------------------------|------------------------------------------------------------------------------|
| <b>¥</b> Jane Doe<br>Registration                          | Camper Information                                                                                       |          | Jane Doe<br>Feb 3, 2007                                                      |                                                                              |
| Camper Profile<br>Protection Plan                          | • The following information helps us make camp the best experience for your child. Please complete fully |          | Contact Information     NYF Caseworker/Supervisor                            | [                                                                            |
| John Doe     NEW PARTICIPANT                               | General Camper Information                                                                               |          | Contact Information Camper Information Camper Medical Information            | Continue filling out the<br>entire section until you<br>see green check mark |
|                                                            | * Is this your first time attending Camp Felix?<br>Yes No                                                |          | Additional Health Information     Diet & Activity                            | then click NEXT STEP<br>at bottom.                                           |
|                                                            | * What grade will the camper be starting in Fall 2018?<br>4th Grade                                      | ~        | Allergies     Medications - Camper     Medications - Staff                   |                                                                              |
|                                                            | * How old will the camper be at the start of camp? 10                                                    |          | Immunizations     Insurance     Healthcare Providers                         |                                                                              |
|                                                            | * Is the camper in foster care? Yes No                                                                   |          | Medical Evaluation Form     Income Eligibility Form     Authorizations       |                                                                              |
|                                                            | * How long has he/she been in current foster home?<br>1 year                                             |          | DATES<br>Due: June 1, 2018<br>Lockout: July 23, 2018<br>CONTACT              |                                                                              |
|                                                            | * Please list the camper's responsibilities at home.<br>sweeping, cleaning                               |          | Jane Feyder-Siegel<br>(212) 660-1321<br>jane.feyder@nyfoundling.org<br>PRINT |                                                                              |
|                                                            | * Has the camper been away from home for more than two days?                                             |          | •                                                                            |                                                                              |
| © 2018 DocNetwork LLC<br>Privacy - Security - Terms of Use | PREVIOUS STEP 20% Complete / Last saved a few seconds ago                                                | EXT STEP | )                                                                            |                                                                              |

16) The next section is the **Camper Health Information** which asks for important information about the camper's physical and mental health. Please complete fully.

|                    | CampDoc                                                  | Mary Doe / Camper Profile<br>New York Foundling Camp Felix           |    | lane Feyder-Siegel 🕜 🕩                      |
|--------------------|----------------------------------------------------------|----------------------------------------------------------------------|----|---------------------------------------------|
| ¥                  | Jane Doe                                                 | Health History                                                       | ^  | Mary Doe<br>Feb 4, 2007                     |
| Ť                  | r Jean Doe                                               |                                                                      |    | Contact Information                         |
| Ť                  | John Doe                                                 | Does your camper have any serious illnesses, diseases, or disorders? |    | <ul> <li>Case Planner/Supervisor</li> </ul> |
| Ť                  | John Doe                                                 |                                                                      |    | Contact Information                         |
| Ť                  | Mary Doe                                                 |                                                                      |    | Camper Information                          |
|                    | Reaistration                                             | * Does your camper have any serious injuries?                        |    | Camper Health Information                   |
|                    | Camper Profile                                           | Yes No                                                               |    | Diet & Activity                             |
|                    | Labels                                                   |                                                                      |    | Allergies                                   |
|                    |                                                          | Additional Usalla Outstians                                          |    | Medication Information                      |
| L                  |                                                          | Additional Health Questions                                          |    | Immunizations                               |
|                    |                                                          | Doos your child get frequent                                         |    | Insurance                                   |
| If you answer YE   | S to a                                                   |                                                                      |    | Healthcare Providers                        |
| question. a box    | will open                                                | * Ear Infections?                                                    |    | Medical Evaluation Form                     |
| up asking for pro  | ovide                                                    | Yes No                                                               |    | Income Eligibility Form                     |
| additional inform  | nation                                                   |                                                                      |    | Authorizations                              |
| about the child's  | s health.                                                | * Please specify.                                                    | 1  | DATES                                       |
| Please, provide i  | more                                                     |                                                                      |    | Lockout: August 23, 2019                    |
| details in that bo | ox.                                                      |                                                                      |    | CONTACT                                     |
|                    | -                                                        |                                                                      |    | Jane Feyder-Siegel<br>(212) 660-1321        |
| S                  |                                                          | Urinary Tract Infections?      Ves No                                | •  | jane.feyder@nyfoundling.org                 |
| C                  | 2019 DocNetwork LLC<br>Privacy · Security · Terms of Use | PREVIOUS STEP 7% Complete / Last saved a few seconds ago             | EP |                                             |

Please, be as detailed as possible when answering questions about your child's physical and mental health. It is vital that you provide as much information as possible so that we can be well prepared to work with this child at camp and ensure that they have the best possible experience.

|                                | Mental, Emotional, and Social Health                                                 |    |
|--------------------------------|--------------------------------------------------------------------------------------|----|
|                                | Is the camper currently being treated for any of the following:                      |    |
|                                | * ADHD                                                                               |    |
|                                | Yes No                                                                               | ь. |
|                                | * Please specify.<br>takes medication daily                                          | Ŀ. |
|                                |                                                                                      |    |
|                                | * Behavior Disorder                                                                  |    |
|                                | Yes No                                                                               |    |
|                                | * Personality Disorder<br>Ves No                                                     |    |
|                                | * Eating Disorder<br>Yes No                                                          |    |
|                                | * Trauma from Abuse/Neglect<br>Yes No                                                |    |
|                                | * Please specify.<br>experienced abuse in the past, is seeing a therapist            |    |
|                                |                                                                                      |    |
|                                | * Other emotional/behavioral difficulties?                                           |    |
|                                | * Diases sparify                                                                     |    |
|                                | can sometimes get very angry                                                         |    |
|                                |                                                                                      |    |
|                                | Additional Mental, Emotional, and Social Information                                 | ι. |
|                                | * Is the camper currently seeing a mental health professional?                       |    |
| If child is seeing a therapist | Yes No                                                                               |    |
| please provide therapist       | * Name (First & Last)                                                                |    |
| contact information.           | * Phone Number                                                                       |    |
|                                | <ul> <li>✓ 5552224545</li> </ul>                                                     |    |
|                                | * Has the camper experienced any type of abuse in the past? Yes No                   | ^  |
|                                | * Physical?                                                                          |    |
|                                | Yes No                                                                               |    |
|                                | * Please explain<br>• physical punishment/abuse from step father when he was little. |    |
|                                |                                                                                      |    |
| Each box that says Please      | * Emotional?                                                                         |    |
| Explain must be filled in.     | Tes No                                                                               |    |
| possible.                      | verbal abuse from step father, witnessed domestic violence                           | ι. |
|                                | ¥                                                                                    |    |
|                                | * Sexual?<br>Yes No                                                                  | 1  |
|                                | * Has the camper bad issues with numing away?                                        |    |
|                                | Yes No                                                                               |    |

17) The next section asks about **Diet and Activity limitations**. Please indicate if child has any dietary restrictions or activity limitations. Once complete, click NEXT STEP at the bottom.

| CampDoc.com                                              | Jane Doe / Camper Profile<br>New York Foundling Camp Felix | 😩 Jane Feyder-Siegel 👩 🕩                                                                                                    |
|----------------------------------------------------------|------------------------------------------------------------|----------------------------------------------------------------------------------------------------|
| Y Jane Doe<br>Registration                               | Diet & Activity                                            | Jane Doe<br>Feb 3, 2007                                                                                                    |
| Camper Profile Protection Plan                           | Diet Restrictions                                          | <ul> <li>Contact Information</li> <li>NYF Caseworker/Supervisor<br/>Contact Information</li> </ul>                                                                                                    |
| NEW PARTICIPANT                                          | Any diet restrictions?     Yes No                          | Camper Information     Camper Medical Information     Additional Health     Information                                                                                                    |
|                                                          | Please specify.     vegetarian                             | Diet & Activity     Allergies     Medications - Camper                                                                                                    |
|                                                          | Activity Restrictions                                      | Medications - Staff     Immunizations     Insurance                                                                                                    |
|                                                          | * Any activity restrictions?<br>Ves No                     | Healthcare Providers     Medical Evaluation Form     Income Eligibility Form     Authorizations     DATES     Dec: June 1, 2018     Lockout: July 23, 2018     CONTACT     Jane Feyder-Sigel     (212) 660-1321     Ian ErviderSigel |
| © 2018 DocNetwork LLC<br>Privacy: Security: Terms of Use | PREVIOUS STEP 40% Complete / Last saved a few seconds ago  | PRINT                                                                                                    |

18) The next section asks about the **camper's allergies**. If the child has no allergies, you will simply click NO for each question and move onto the next step.

| CampDoc.com       | Jane Doe / Camper Profile<br>New York Foundling Camp Felix | 😩 Jane Feyder-Siegel 👩 🕩                       |
|-------------------|------------------------------------------------------------|------------------------------------------------|
| 🐈 Jane Doe        | Allergies                                                  | Jane Doe<br>Feb 3, 2007                        |
| Registration      |                                                            |                                                |
| Camper Profile    | * Deep Japp hour food alleration?                          | <ul> <li>Contact Information</li> </ul>        |
| Protection Plan   | <ul> <li>Does date have rood altergres?</li> </ul>         | ✓ NYF Caseworker/Supervisor                    |
| 👔 John Doe        | Ves No                                                     | Contact Information                            |
|                   | * Does Jane have drug allergies?                           | <ul> <li>Camper Information</li> </ul>         |
| + NEW PARTICIPANT | Ves No                                                     | <ul> <li>Camper Medical Information</li> </ul> |
|                   | * Does Jane have environmental allergies?                  | ✓ Additional Health<br>Information             |
|                   | Ves No                                                     | ✓ Diet & Activity                              |
|                   |                                                            | ✓ Allergies                                    |

If your child does have allergies, you will need to fill in information about what he/she is allergic to, what the allergic reaction is, and if there's a risk of anaphylaxis. Each line has a drop down menu, but if you don't see your option there you can type it in. You can make as many selections in the REACTION field as needed (i.e. if camper has many reactions such as cough and swelling and rash). Once you type in all the allergy information, you will click SAVE ALLERGY. You can add as many allergies as needed.

| CampDoc                                                            | Jane Doe / Camper Profile<br>New York Foundling Camp Felix           | 🙆 Jane Feyder-Siegel 👩 🕩                                                                                                    |
|--------------------------------------------------------------------|----------------------------------------------------------------------|----------------------------------------------------------------------------------------------------|
| Jane Doe     Registration                                          | Allergies                                                            | Jane Doe<br>Feb 3, 2007                                                                                                    |
| Camper Profile<br>Protection Plan<br>Y John Doe<br>NEW PARTICIPANT | * Does Jane have food allergies?                                     | Contact Information     NYF Casework(-/Supervisor     Contact Information     Camper Information     Camper Medical Information                                                                                                    |
|                                                                    | * Allergic to<br>Nuts, Peanuts                                       | ✓ Additional Health<br>Information<br>✓ Diet & Activity                                                                                                    |
|                                                                    | * Reactions Swelling Cough Rash (Mild)                               | Allergies     Medications - Camper     Medications - Staff                                                                                                    |
|                                                                    | * Risk for Anaphylaxis?<br>Yes O No                                  | Immunizations     Insurance     When done You will                                                                                                    |
|                                                                    | * Will Jane be bringing an Epi-Pen to New York Foundling Camp Felix? | Healthose original evaluation     Income Eligibility Fe     to add another food                                                                                                    |
|                                                                    | CANCEL                                                               | Authorizations DATES Dates Dure: 1, 22 Dure: 1, 22 Dur |
|                                                                    | * uoes Jane nave orug ällergies?<br>◎ Yes ● No                       | Lockkout: Juny 28, 2018<br>CONTACT<br>Jane Feyder-Siegel                                                                                                    |
|                                                                    | * Does Jane have environmental allergies?                            | iane.feyder@ovfoundling.org                                                                                                    |

19) The next section **DOES NOT NEED TO BE FILLED OUT**! JUST SKIP IT! Camp staff will fill this out upon receipt for Doctor Forms. Just lick NEXT STEP and move onto next section.

| CampDoc                        | Jane Doe / Camper Profile   New York Foundling Camp Felix                                                                                                    | Jane Feyder-Siegel 👩 🗇                                                         |
|--------------------------------|----------------------------------------------------------------------------------------------------|--------------------------------------------------------------------------------|
| Jane Doe     Redistration      | This step is locked!                                                                                                    | Jane Doe<br>Feb 3, 2007                                                        |
| Camper Profile Protection Plan | This step is currently locked and cannot be edited. You should submit an extension request to New York Foundling Camp Felix if<br>you need to edit the information in this step.<br>REQUEST AN EXTENSION | Contact Information     NYF Caseworker/Supervisor     Contact Information      |
| NEW PARTICIPANT                | Medications - Staff                                                                                                    | Camper Information     Camper Medical Information                              |
|                                | Parent/guardian does not need to complete the remainder of this section, it will be completed by Camp staff upon receipt of dector forms.                                                                | Additional Health Information     Diet & Activity                              |
|                                | * Does Jane take medications?                                                                                                    | Allergies     Medications - Camper                                             |
|                                |                                                                                                    | Medications - Staff     Immunizations     Insurance                            |
|                                |                                                                                                    | Healthcare Providers     Medical Evaluation Form     Income Eligibility Form   |
|                                |                                                                                                    | Authorizations DATES Due: June 1, 2018 Lockout: July 23, 2018                  |
|                                |                                                                                                    | CONTACT<br>Jane Feyder-Siegel<br>(212) 660-1321<br>jane feyder@nyfoundling.org |

20) The next section is where you will need to upload a copy of the child's Immunization Records.

| 🖞 Jane Doe            | Immunizations                                 |                                                                            |                          |                                   |
|-----------------------|-----------------------------------------------|----------------------------------------------------------------------------|--------------------------|-----------------------------------|
| Registration          |                                               |                                                                            |                          |                                   |
| Camper Profile        |                                               |                                                                            |                          |                                   |
| Protection Plan       | Upload Copy/Photo of Immunization Records     |                                                                            |                          |                                   |
| 🐈 John Doe            | * Upload Scanned Immunization Records         |                                                                            | -                        |                                   |
| NEW PARTICIPANT       | D.<br>Perm                                    | rag Files Here or Click to Upload<br>nitted file types: PDF, JPG, GIF, PNG | <                        | Click on this box to select file. |
| Open                  |                                               | ×                                                                          |                          |                                   |
| 는 🔿 🗸 🕇 🔚 > This P    | C > Desktop v 🖸 Search De                     | sktop 🔎                                                                    |                          |                                   |
| Organize 🔹 New folder |                                               | :=                                                                         |                          |                                   |
| A Quick accord        | Name                                          | Date                                                                       |                          |                                   |
| Quick access          | 📜 Income Eligibility Form - John Feyder       | 3/16/2018 2:46 PM                                                          |                          |                                   |
| E Desktop 🖈           | Insurance card - John                         | 3/16/2018 2:33 PM                                                          |                          |                                   |
| 👃 Downloads 🖈         | Immunization records                          | 3/16/2018 2:27 PM                                                          |                          |                                   |
| 📔 Documents 🖈         | 📜 2018 MEDICAL FORM completed for John Feyder | 2/19/2018 5:55 PM                                                          |                          |                                   |
| 🔚 Pictures 🛛 🖈        | Applications We Support                       | 12/20/2017 2:21 PM                                                         |                          |                                   |
| 2018                  |                                               |                                                                            |                          |                                   |
| CampDoc               |                                               |                                                                            |                          |                                   |
| 📕 camper applicat 🖌 🤇 |                                               | >                                                                          | Locate your file and cli | ck                                |
| File name:            | Immunization records - John V Custom F        | iles                                                                       | Open. File will upload.  |                                   |
|                       | Ope                                           | n Cancel                                                                   |                          |                                   |

21) The next section is where you will need to upload a copy or photo of the child's **Health Insurance Card** (both front and back please). Follow same instructions as above. \*\*\**Please note that if upload method is not convenient, you can also send the copies to Jane Feyder-Siegel via email to Jane.Feyder@nyfoundling.org.* 

| 🏌 Jane Doe        | Insurance                                                                                                    |
|-------------------|----------------------------------------------------------------------------------------------------|
| Registration      |                                                                                                    |
| Camper Profile    | * Dess the participant laus hadde issurance as Madiasid                                                          |
| Protection Plan   | Does the participant have health insurance or Medicaid?                                                          |
| 🐈 John Doe        | Yes No                                                                                                    |
| + NEW PARTICIPANT | * Insurance Card Upload Please upload the front and back of your health insurance/Medicaid card.                 |
|                   | n you are unable to scan, prease take a prioto of the norm and back of your card via a mobile cente and optical. |
|                   | Drag Files Here or Click to Upload                                                                               |
|                   | Permitted file types: PDF, JPG, GIF, PNG                                                                         |
|                   | Maximum file size: 5MB                                                                                           |
|                   |                                                                                                    |

This is what it will look like when file is uploaded (the box will no longer be outlined in red, and green check mark will appear on the right side next to Insurance section):

| ∦ Jane Doe                 | Insurance                                                                                                    | Jane Doe                                           |
|----------------------------|----------------------------------------------------------------------------------------------------|----------------------------------------------------|
| Registration               |                                                                                                    | Feb 3, 2007                                        |
| Camper Profile             | * Doge the participant have health incurance or Medicaid?                                                         | <ul> <li>Contact Information</li> </ul>            |
| Protection Plan            | Yes No                                                                                                    | ✓ NYF Caseworker/Supervisor<br>Contact Information |
| Sonn Doe                   | t Insurance Card Unland                                                                                           | <ul> <li>Camper Information</li> </ul>             |
| + NEW PARTICIPANT          | Please upload the front and back of your health insurance/Medicaid card.                                          | <ul> <li>Camper Medical Information</li> </ul>     |
|                            | If you are unable to scan, please take a photo of the front and back of your card via a mobile device and upload. | ✓ Additional Health<br>Information                 |
|                            | Dran Eiles Llere er Cliek to United                                                                               | ✓ Diet & Activity                                  |
|                            | Permitted file types: PDF, JPG, GIF, PNG                                                                          | ✓ Allergies                                        |
|                            | Maximum file size: 5MB                                                                                            | <ul> <li>Medications - Camper</li> </ul>           |
|                            |                                                                                                    | Medications - Staff                                |
| Here's your unloaded file! |                                                                                                    | ✓ Immunizations                                    |
| nore e year apreaded me.   | Anna Karakana<br>Karakana<br>Karakana                                                                             | ✓ Insurance                                        |
|                            |                                                                                                    | Healthcare Providers                               |
|                            |                                                                                                    | <ul> <li>Medical Evaluation Form</li> </ul>        |
|                            |                                                                                                    | Income Eligibility Form                            |
|                            |                                                                                                    | Authorizations                                     |

22) The next section asks for contact information for the **child's doctors**. The dentist information is optional. The physician information is mandatory.

| CampDoc         | Jane Doe / Camper Profile<br>New York Foundling Camp Felix | 🐊 Jane Feyder-Siegel 🕜 🕩                                                                |
|-----------------|------------------------------------------------------------|-----------------------------------------------------------------------------------------|
| Y Jane Doe      | Healthcare Providers                                       | Jane Doe<br>Feb 3, 2007                                                                 |
| Camper Profile  |                                                            | <ul> <li>Contact Information</li> </ul>                                                 |
| Protection Plan | Primary Care Provider                                      | ✓ NYF Caseworker/Supervisor<br>Contact Information                                      |
| NEW PARTICIPANT | * Name<br>Dr. Physician                                    | Camper Information     Camper Medical Information     Additional Health     Information |
|                 | * Phone Number                                             | Diet & Activity     Allergies                                                           |
|                 | Dentist                                                    | Medications - Camper     Medications - Staff     Immunizations     Insurance            |
|                 | Name                                                       | ✓ Healthcare Providers                                                                  |
|                 | Dr. Dentist                                                | Medical Evaluation Form     Income Eligibility Form                                     |
|                 | Phone Number 2225554545                                    | Authorizations     DATES     Due: June 1, 2018                                          |

23) The next section is where you will need to download the Medical Evaluation Form, take it to the child's doctor so that he/she can fill it out and sign it (2 pages total). Once those two pages are completed by the doctor, you will need to upload them in this section of the camper profile. \*\*\*These forms can also be obtained from Jane.Feyder@nyfoundling.org.

| Jane Doe<br>Jean Doe<br>John Doe | Medical Evaluation Form     Please download the doctor forms by clicking "Download Template" below. Pages 1 and 2 must be completed and signed by     the ability originary depters.                                                                                                    |                                                                                                    |
|----------------------------------|----------------------------------------------------------------------------------------------------|----------------------------------------------------------------------------------------------------|
| Jean Doe<br>John Doe             | Please download the doctor forms by clicking "Download Template" below. Pages 1 and 2 must be completed and signed by the bill (incident) of the second states of the second states of the second |                                                                                                    |
| John Doe                         | Please download the doctor forms by clicking "Download Template" below. Pages 1 and 2 must be completed and signed by the shill " primery dector                                                                                                    |                                                                                                    |
|                                  | the child's primary doctor.                                                                                                    |                                                                                                    |
| John Doe                         | Once completed, please scan and upload the two pages here.                                                                                                    |                                                                                                    |
| Mary Doe                         | Camp Felix DOES NOT accept any outside medical forms, please make sure to submit ONLY the designated Camp Felix Medical                                                                                                    |                                                                                                    |
| Registration                     |                                                                                                    |                                                                                                    |
| Camper Profile                   | * Medical Evaluation Form                                                                                                    | Downloa                                                                                                    |
| Labels                           | Dease click 'DOWNLOAD TEMPLATE' to download the three required documents. Once the three documents have been completed by the physician                                                                                                    | forms he                                                                                                    |
| + NEW PARTICIPANT                | please upload those here.                                                                                                    |                                                                                                    |
|                                  | DOWNLOAD TEMPLATE                                                                                                    |                                                                                                    |
| pleted,                          | Drag Files Here or Click to Upload                                                                                                    |                                                                                                    |
| e forms here. 🛛 🗧                | Permitted file types: PDF, JPG, GIF, PNG                                                                                                    |                                                                                                    |
|                                  | Maximum file size: 5MB                                                                                                    |                                                                                                    |
| •                                | Mary Doe<br>Registration<br>Camper Profile<br>Labels<br>• NEW PARTICIPANT                                                                                                    | Outre Code       Once completed, please scan and upload the two pages here.         Mary Doe       Camp Felix DOES NOT accept any outside medical forms, please make sure to submit ONLY the designated Camp Felix Medical Forms         Registration       *         Camper Profile       *         Labels       *         NEW PARTICIPANT       Please click 'DOWNLOAD TEMPLATE' to download the three required documents. Once the three documents have been completed by the physician, please upload those here.         Dobeted, forms here.       Drag Files Here or Click to Upload         Maximum file size: SMB       Maximum file size: SMB |

24) The next section is ONLY for campers who are NOT in foster. If your camper is in foster, you will simply answer YES and move onto the next section. If your camper is NOT in foster care, then you will need to download the **Income Application form**, complete the 2<sup>nd</sup> page (first page is instructional only), and then upload it into this section. \*\*\*This form can also be obtained from Jane.Feyder@nyfoundling.org.

| CampDoc                                                          | Jane Doe / Camper Profile New York Foundling Camp Felix                                                                                                    | Jane Feyder-Siegel 🛛 😭                                                                                                    |
|------------------------------------------------------------------|----------------------------------------------------------------------------------------------------|----------------------------------------------------------------------------------------------------|
| ¥ Jane Doe<br>Registration                                       | Income Eligibility Form                                                                                                    | <b>Jane Doe</b><br>Feb 3, 2007                                                                                                    |
| Camper Profile<br>Protection Plan<br>John Doe<br>NEW PARTICIPANT | Is the camper in foster care?     Yes No     * Income Eligibility Form Please download, print, and complete the following Income Eligibility Form. This will need to be scanned and uploaded back to this section once signed and completed. Please click "DOWNLOAD TEMPLATE" below for the Income Eligibility Form.  DOWNLOAD TEMPLATE | <ul> <li>Contact Information</li> <li>NYF Caseworker/Supervisor<br/>Contact Information</li> <li>Camper Information</li> <li>Camper Medical Information</li> <li>Additional Health<br/>Information</li> <li>Diet &amp; Activity</li> </ul> |
|                                                                  | Drag Files Here or Click to Upload<br>Permitted file types: PDF, JPG, GIF, PNG<br>Maximum file size: 5MB                                                                                                    | <ul> <li>Allergies</li> <li>Medications - Camper</li> <li>Medications - Staff</li> <li>Immunizations</li> <li>Insurance</li> <li>Healthcare Providers</li> <li>Medical Evaluation Form</li> <li>Income Eligibility Form</li> </ul>         |

25) The next section is the Authorizations section. <u>VERY IMPORTANT!</u> This is where the BIOLOGICAL PARENT (or NYF Director/AVP/VP if child is freed for adoption) must accept several consents and complete electronic signatures.

If the person completing this Camper Profile is NOT the biological parent or designated NYF representative, then a paper Authorization Form can be downloaded, signed on paper, and uploaded back into the profile.

|                          | Mary Doe / Camper Profile New York Foundling Camp Felix                                                                                                    | þ.                                     |
|--------------------------|----------------------------------------------------------------------------------------------------|----------------------------------------|
|                          | Authorizations                                                                                                    |                                        |
|                          | This section must be signed (electronically or on paper) by the camper's BIOLOGICAL PARENT. If the camper is freed for adoption, an NYF Representative can sign                                                                                                    |                                        |
|                          | <ul> <li>* Are you the camper's BIOLOGICAL PARENT or NYF Representative (if child is freed for adoption)?</li> <li>Yes No</li> <li>* Please, print out the authorization form (2 pages) and have a biological parent or NYF representative sign by hand. Once signed, please</li> </ul> | Click here to<br>download the<br>paper |
| Once signed, please      | Upload both pages below.                                                                                                    | authorization form.                    |
| authorization form here. | Drag Files Here or Click to Upload<br>Permitted file types: PDF, JPG, GIF, PNG<br>Maximum file size: 5MB                                                                                                    |                                        |

If the person completing the Camper Profile IS the biological parent or NYF representative who can legally sign/consent for the child, the entire consent can be done electronically.

The first is the **Photo Consent** – we take many photos/videos at camp and we need the parent's consent. If the parent does not want photos/videos taken of their child, they will click DECLINE SECTION. If they agree to photos/videos taken of their child, they will click ACCEPT SECTION. Then, they will type in their name and click SIGN AUTHORIZATION.

| This section must be signed (electronically or on paper) by the camper's BIOLOGICAL PARENT. If the camper is freed for adoption, an NYF Representative (Director level or higher) can sign. |                                                                                                    |                                                                                                    |                         |
|----------------------------------------------------------------------------------------------------|----------------------------------------------------------------------------------------------------|----------------------------------------------------------------------------------------------------|-------------------------|
| Are you authorized to give legal cons<br>Yes No                                                                                                    | ent for this child (i.e. biologic                                                                  | al parent or NYF Director)?                                                                                                    |                         |
| PHOTO/VIDEO CONSENT                                                                                                    |                                                                                                    |                                                                                                    |                         |
| I, hereby give permission to Camp Fe<br>publication and/or use in the New Yo<br>The interviews/photos/videos, if any,<br>be used multiple times how we that                                 | lix of NY Foundling and Felix C<br>rk Foundling and Felix Organiz<br>will be conducted on or about | rganization to interview and/or photograph and/or video my child,<br>ation initiative which will begin on ongoing and end on ongoing.<br>8/9/2021-8/27/2021. The article and/or photograph(s)/video(s) m | for                     |
| use shall be limited to the following for<br>media, social media, websites and bil                                                                                                    | orms of media: Area newspap<br>Ilboards.                                                           | erraine established for this particular campaign. Additionally, their<br>ers, magazines, television, subways, buses, bulletin boards, electro                                                            | nic Click Accept or     |
|                                                                                                    |                                                                                                    |                                                                                                    |                         |
| The reporter/photographer/videograp                                                                                                    | pher may only use my child's f                                                                     | rst name.                                                                                                    | then type in nan        |
| The reporter/photographer/videograp                                                                                                    | oher may only use my child's fi                                                                    | ACCEPT SECTIO                                                                                                    | below and click<br>SIGN |

Next is the **HIPPA Privacy Statement** where the parent must type in the name of the child's healthcare provider, click ACCEPT SECTION, type in name and relationship to child and click SIGN AUTHORIZATION.

| HIPPA Privacy Statement                                                                              |                                 |
|----------------------------------------------------------------------------------------------------|---------------------------------|
|                                                                                                    |                                 |
| * Name of Medical Practice                                                                           |                                 |
|                                                                                                    |                                 |
|                                                                                                    |                                 |
| HIPPA PRIVACY STATEMENT: PERMISSION TO RELEASE CONFIDENTIAL HEALTH IN                                | IFORMATION                      |
| I give the named medical practice above permission to release confidential health information to CAN | IP FELIX regarding this camper. |
|                                                                                                    | ACCEPT SECTION                  |
|                                                                                                    |                                 |
|                                                                                                    |                                 |
| * Parent/Guardian Signature * Relationship                                                           |                                 |
|                                                                                                    |                                 |
|                                                                                                    | SIGN AUTHORIZATION              |

## Next is a long list of bullets that the parent must read and consent to by clicking ACCEPT SECTION, then typing in their name and relationship to child and then click SIGN AUTHORIZATION.

#### GENERAL CONSENT:

I hereby apply for admission of my child to Camp Felix of the NY Foundling. In signing this application, I certify that he/she is healthy
and free of problems that could adversely affect his or her stay or that of other campers at Camp Felix.

I have been informed of all camp requirements for Camp Felix of the NY Foundling including the rights of campers and parents. I
grant permission for the applicant to participate in all planned camp activities.

 I understand that my child must comply with the camp's rules and standards of conduct and that the organization may terminate my child's participation in the camp program if he or she does not follow these rules and standards or if the camp director deems such action necessary.

I hereby grant Camp Felix of the NY Foundling and its agents full authority to take whatever actions they deem necessary regarding my child's health and safety.

In the event of serious illness, accident or other emergency, I authorize any duly licensed physician, nurse, or qualified medical
personnel of any hospital or clinic to render such medical care and treatment as may be deemed necessary for the health and safety of
my child.

 I freely give permission to my child's health care providers (including without limitation physicians, physicians assistants, clinical nurse practitioners, RNs, RDs, therapists, psychologists, etc.) to release information pertaining to my child to Camp Felix of the NY Foundling.

 My child has my permission to leave the campsite on occasional trips to nearby points of interest as part of the camp program under the supervision of the Camp Staff.

I agree to pay all charges for hospital, nursing, medical and surgical services incurred by or on behalf of my child in excess of any
amounts covered by insurance.

 I authorize the appropriate representative of Camp Felix of the NY Foundling, Inc. to release the information concerning my health insurance to any provider of medical services to my child.

In consideration of the acceptance of this application for the attendance of my child in the Camp Felix of the NV Foundling camp
program, I agree not to assert any claims on behalf of myself or my child against the NV Foundling or the Catholic Youth Organization or
the Archiolocce of New York, their officers, agents or employees/volunteers ansing out of any injury, illness or other damage which my
child may sustain while traveling to or from camp or while at camp nor resulting from the negligence of the NV Foundling or the Catholic
Youth Organization or the Archiocces of New York, their officers, agents or employees/volunteers. I agree to release, indemnify and hold
harmless from such claims the above-mentioned organizations and individuals.

I understand that visiting campers during the camp period is not permitted and that telephone calls will be made only in case of
emergency to the camp director, not to my child.

 I authorize the NY Foundling, CYO, Archdiocese of New York and The Felix Organization to take and use photographs, slides, video tapes of and/or comments made by my child and that any of the above may be used for publicity and fund raising purposes as determined by Camp Felix of the NY Foundling. I understand that I will not receive any financial compensation, good or services in exchange for providing any of the aforementioned.

Further, I have read, understand and agree to the terms of this Consent Form.

 I give my child(ren) permission to carry and use sunscreen at Camp Felix. If unable to physically apply sunscreen themselves, the child(ren) may ask their counselors for assistance and the counselors will apply the sunscreen.

 In the event of a communicable disease outbreak (not including COVID-19), I understand this person will be excluded from camp if not fully immunized.

I have reviewed all the information in the Camper Application and confirmed that everything is correct to the best of my knowledge.

• COVID-19 Waiver: I understand that Camp Felix is taking all reasonable measures to grevent the transmission of COVID-19 consistent with apolicable cublic health guidelines. I also acknowledge and recognize that it is impossible to ensure that the cam will be 100% free of COVID-19 and that attending sleepawy camp contains inherent risks that cannot be eliminated regardless of the oar taken to avoid the spread of COVID-19. I acknowledge and understand these and other risks that are inherent in participating in the Camp Felix program. In order to minimize risk of infection, J agree to be open and honest with the pre-screening process and to notify the camp immediately if any member of my household is believed to have, or confirmed to have. COVID-19 during the week before my child attends camp, or while they are at camp, or while they are at camp, or while they are at camp, or my child subject to locate specific groups from the camp environment if an enrolled camper is sent home with COVID-19 specific symptoms, or in the case of a confirmed case of COVID-19 in the greater camp pagulaton. Failure to accreat my of these items and/or other accompany, COVID-19 policies will result in an inability for your camper to attend Camp Felix these items and/or other accompany, COVID-19 policies will result in an inability for your camper felt with the present camp.

|                                                      |                | ACCEPT SECTION |
|------------------------------------------------------|----------------|----------------|
|                                                      |                |                |
|                                                      |                |                |
|                                                      |                |                |
| Signature of Biological Parent or NYF Representative | * Relationship |                |
|                                                      |                |                |
|                                                      |                |                |
|                                                      |                |                |

26) Now you should be all done! You will see all green checkmarks on the right hand side, except the Medications – Staff section which you don't need to complete. You can click on PRINT in order to print a copy of the entire Camper Profile for your records.

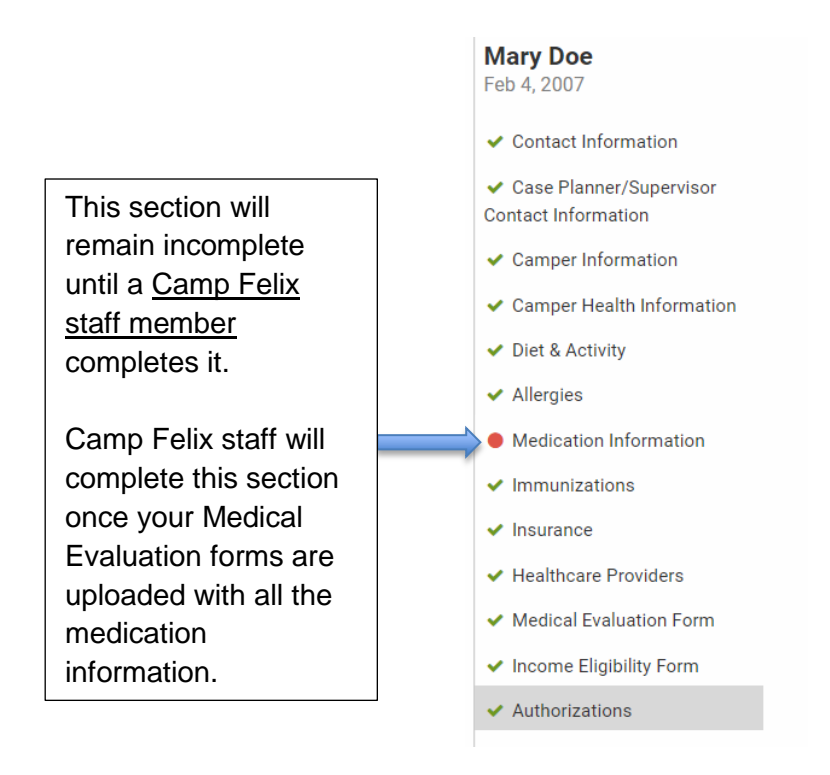

27) To **add other users** to this account, such as a birth parent or case planner, click on the camper's name on the left hand side and you will be directed to the home screen. Click on MANAGE USERS to add users.

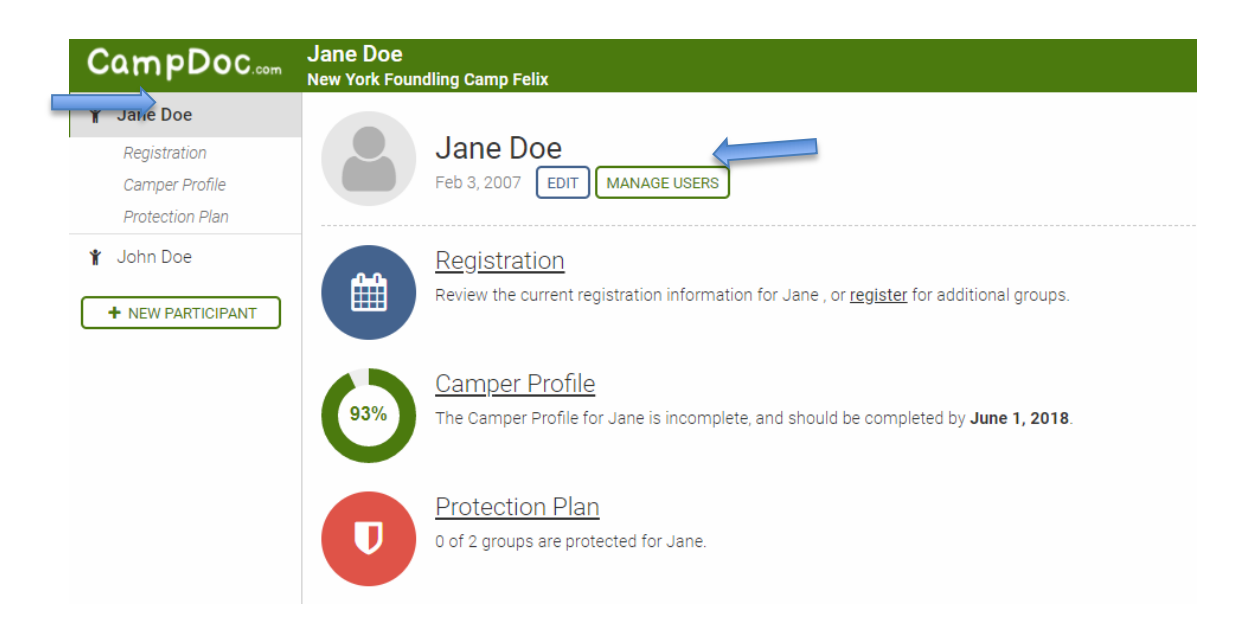

On the next screen, you will be able to enter the email address of any user you would like to add, then click ADD USER. They will get an email with an invitation and instructions on how to log in.

| CampDoc                                                                                                    | Jane Doe   New York Foundling Camp Felix                                                                                                    |
|----------------------------------------------------------------------------------------------------|----------------------------------------------------------------------------------------------------|
| <ul> <li>Jane Doe</li> <li>Registration</li> <li>Camper Profile</li> <li>Protection Plan</li> <li>John Doe</li> <li>NEW PARTICIPANT</li> </ul> | <ul> <li>Jane Doe         Feb 3, 2007 EDIT MANAGE USERS</li> <li>Please find a list of authorized and invited users for Jane's account below. You may invite others to access Jane's account, but please note that once added, you will not be able to remove their access.</li> <li>Email Address</li> </ul> |
|                                                                                                    | AUTHORIZED INVITED Jane Feyder-Siegel janefsiegel@gmail.com None Registration Review the current registration information for Jane , or register for additional groups.                                                                                                    |
|                                                                                                    | Camper Profile     The Camper Profile for Jane is incomplete, and should be completed by June 1, 2018.                                                                                                    |
|                                                                                                    | 0 of 2 groups are protected for Jane.                                                                                                    |

28) **Protection Plan** is something that's offered to other camps and it **does not apply to Camp Felix**. If you click on Protection Plan section you will see this message. You can ignore this section completely.

#### **Protection Plan**

- CampDoc offers travel and emergency medical protection, helping parents and guardians to have comfort knowing their campers are protected. Please note that this protection plan DOES NOT APPLY for Camp Felix campers because they are already protected under the New York Foundling insurance policy.
- 29) To **add a sibling**, you will need to click on **+NEW PARTICIPANT** on the home page and then complete information for that sibling. A separate registration and camper profile will need to be completed for each sibling.

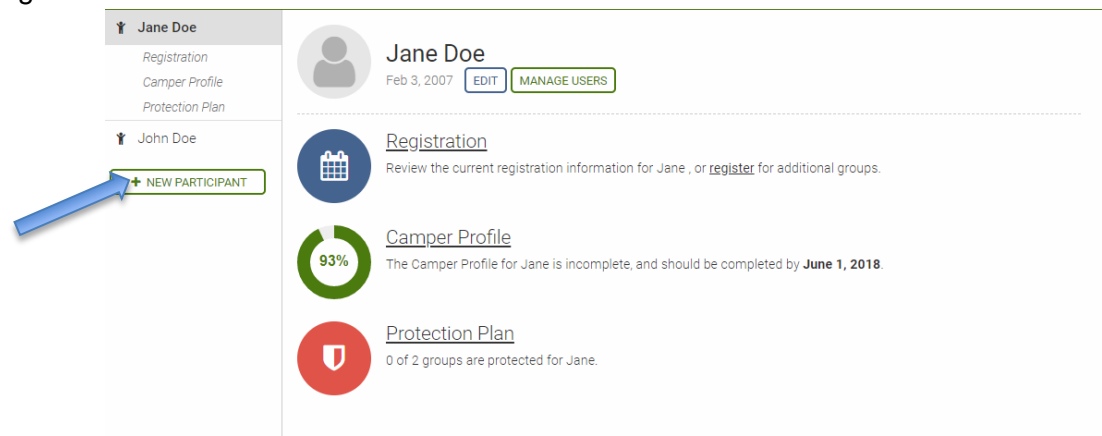